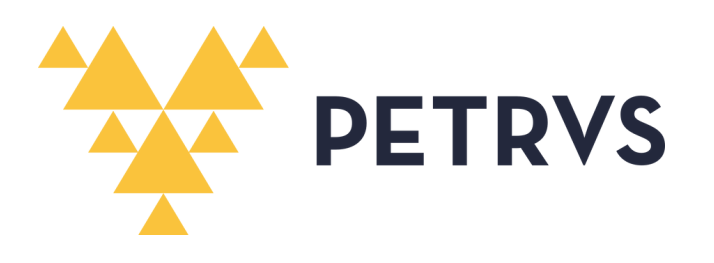

# MANUAL DE ADMINISTRADOR NEGOCIAL

PROGRAMA DE GESTÃO POR RESULTADOS - PGR/UFAM

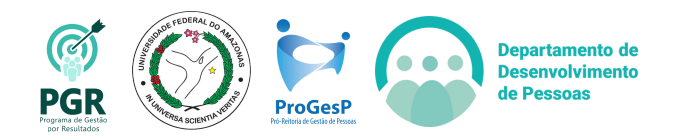

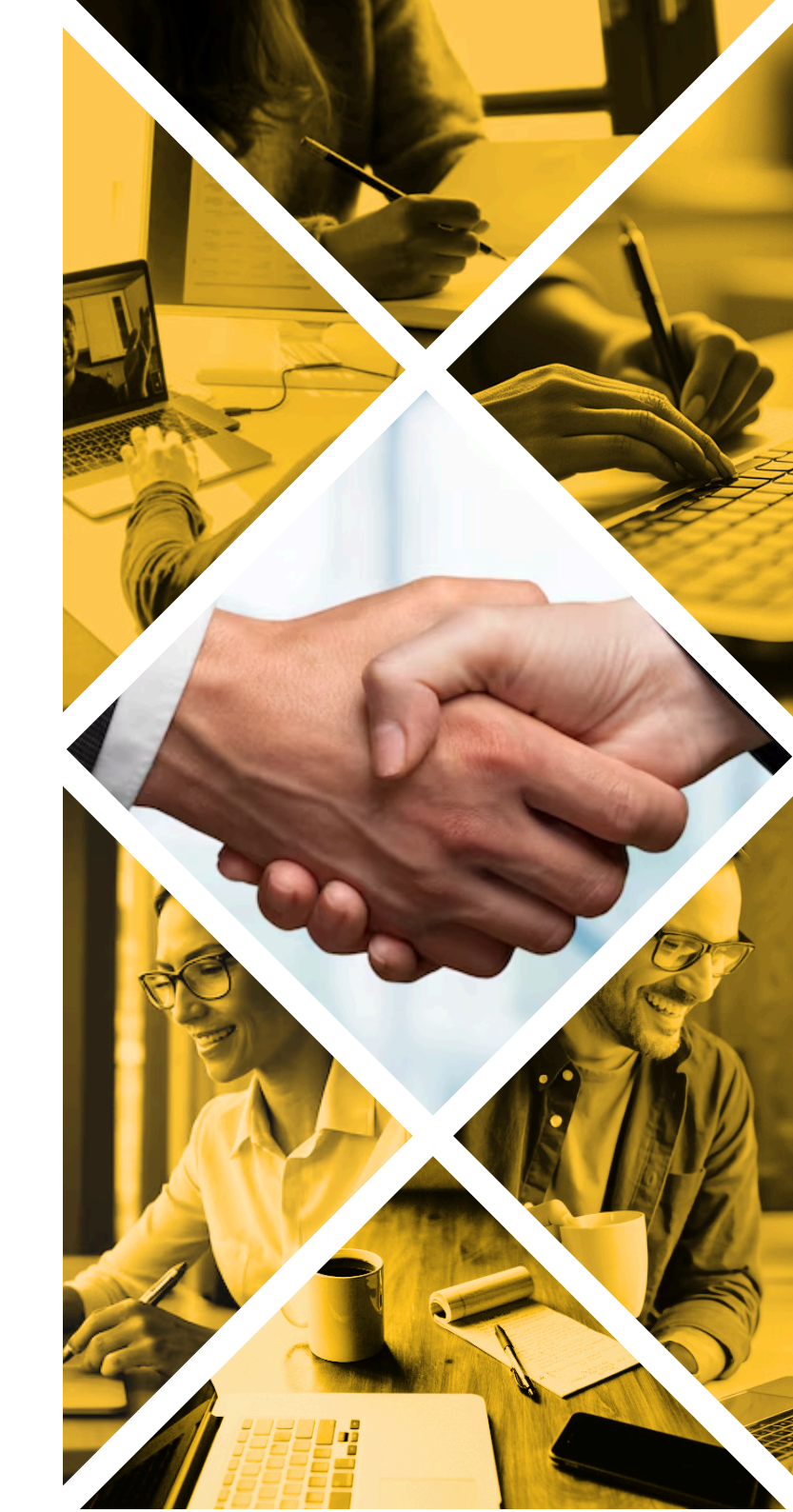

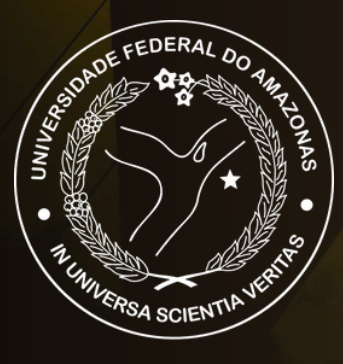

#### UNIVERSIDADE FEDERAL DO AMAZONAS (UFAM)

PRÓ-REITORIA DE GESTÃO DE PESSOAS (PROGESP) DEPARTAMENTO DE DESENVOLVIMENTO DE PESSOAS (DDP) DIVISÃO DE GESTÃO ESTRATÉGICA DE PESSOAS (DGEP)

**Reitor** Sylvio Mário Puga Ferreira

**Vice-Reitora** Therezinha de Jesus Pinto Fraxe

#### PROGESP

Maria Vanusa do Socorro de Souza Firmo (Pró-Reitora)

#### DDP

Tereza Cristina Borges Pinho Pinheiro (Diretora)

#### DGEP

Claudia Nogueira de Araújo Simão (Chefe de Divisão) **Editoração** Isabelle de Oliveira Cardoso

#### Revisão

Tereza Cristina Borges Pinho Pinheiro Ingrid Marina Pinto Pereira Claudia Nogueira de Araújo Simão Lucas Vidéo Penedo

## Diagramação

Lucas Vidéo Penedo

# Sumário

| APRESENTAÇÃO                                  | 4  |
|-----------------------------------------------|----|
| QUEM SÃO OS ADMINISTRADORES NEGOCIAIS?        | 5  |
| FUNÇÕES DOS ADMINISTRADORES NEGOCIAIS         | 6  |
| TUTORIAL                                      | 7  |
| 1. CADASTRO DA UNIDADE INSTITUIDORA           | 8  |
| 1.1 CADASTRO DAS UNIDADES EXECUTORAS          | 11 |
| 2. CONFIGURAÇÃO DE ETIQUETAS                  | 14 |
| 3. CADASTRO DE AGENTE PÚBLICO                 | 17 |
| 4. ALTERAÇÃO DE NÍVEL DE ACESSO E ATRIBUIÇÕES | 20 |
| 5. CADASTRAMENTO DO REGRAMENTO INSTITUCIONAL  | 26 |
| 6. CONTEÚDO MÍNIMO DO TCR                     | 29 |
| 7. CADASTRO DO PLANEJAMENTO INSTITUCIONAL     | 35 |
| 8. CADASTRO DE CADEIA DE VALOR                | 37 |
| CONSIDERAÇÕES FINAIS                          | 40 |

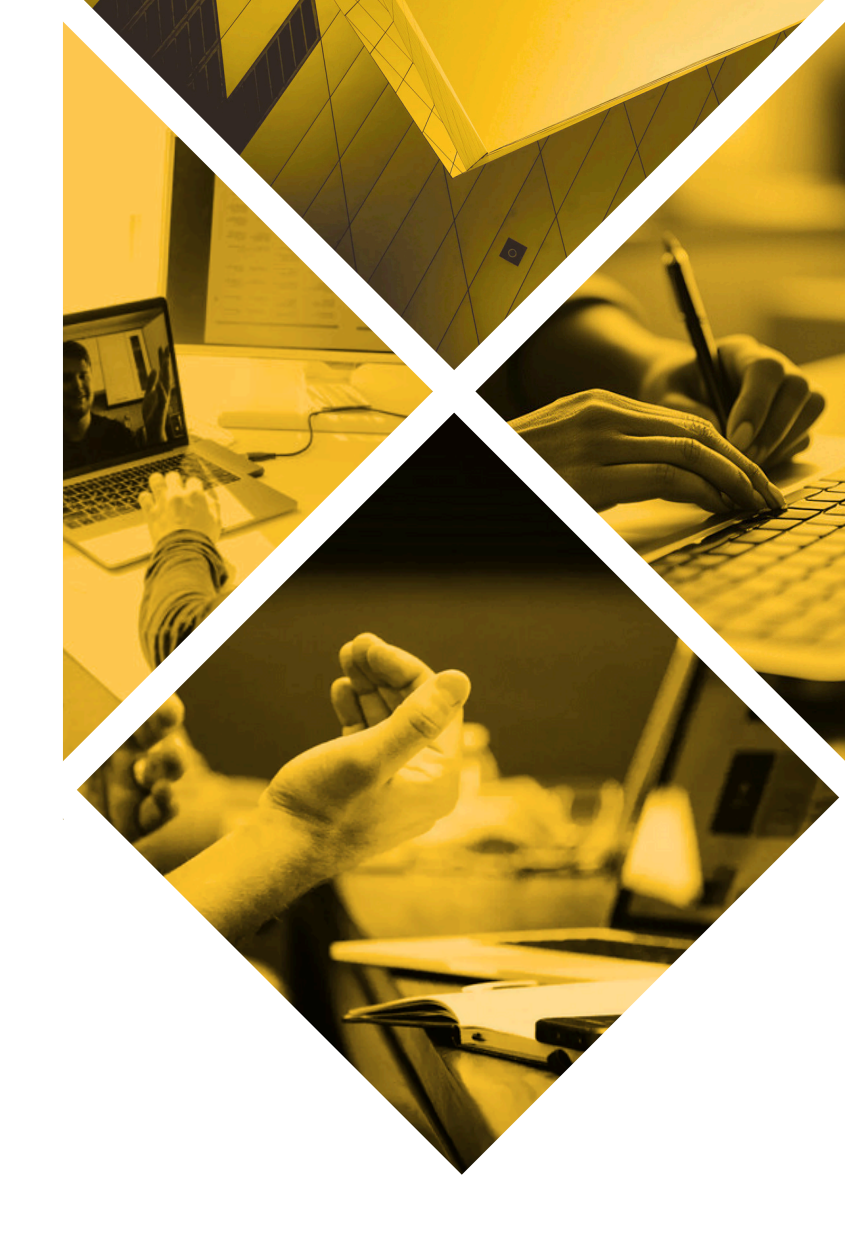

## Apresentação

O presente manual tem por objetivo orientar a Equipe PGR quanto às configurações necessárias que devem ser realizadas no sistema PETRVS para o seu correto funcionamento na Universidade.

A Equipe PGR da PROGESP é a responsável por auxiliar e acompanhar o Programa de Gestão por Resultados da Universidade Federal do Amazonas, realizando cadastros e ajustes no sistema quando necessário.

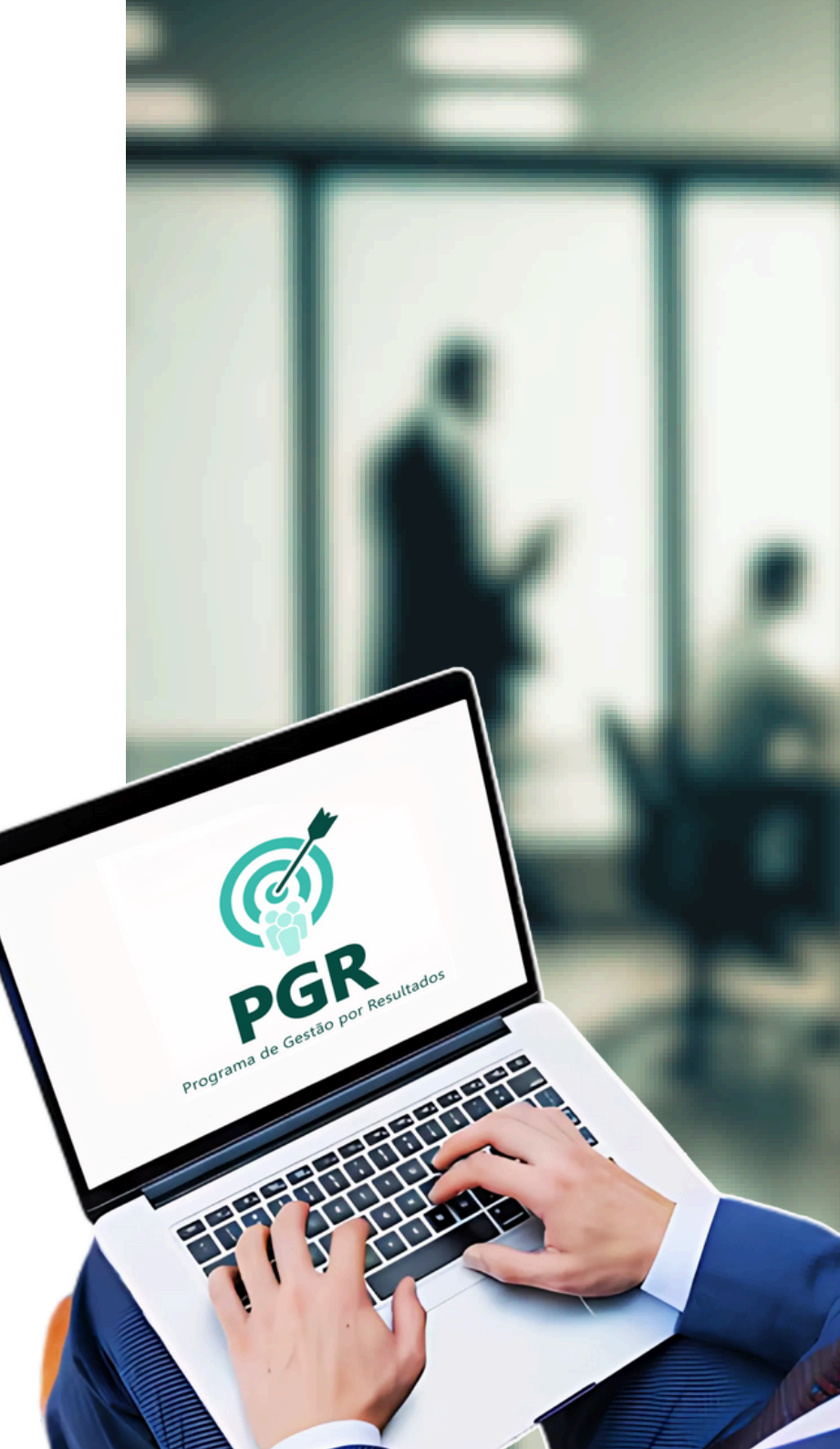

# Quem são os Administradores Negociais?

A Equipe PGR da PROGESP constitui o que se chama de Administrador Negocial. São os responsáveis por auxiliar a Unidade Instituidora, a saber, a UFAM, na configuração do sistema PETRVS na instituição.

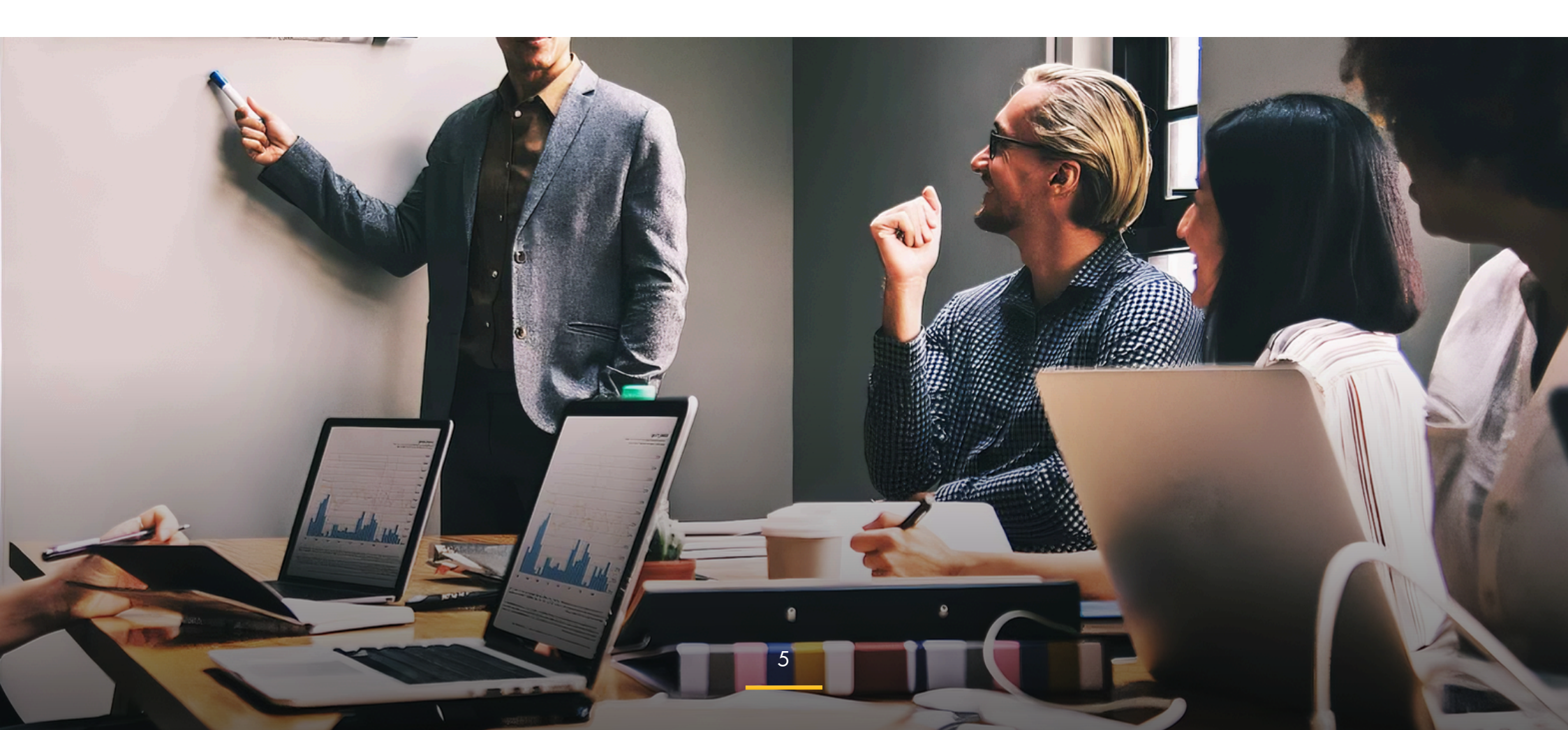

# Funções dos Administradores Negociais

Agora que você conhece quem são os administradores negociais, saiba quais as funções desempenhadas por eles:

|                   | 1 | Cadastro da Unidade Instituidora e Executora |
|-------------------|---|----------------------------------------------|
|                   | 2 | Configuração de etiquetas                    |
|                   | 3 | Cadastro de Agente Público                   |
|                   | 4 | Níveis de Acesso e Atribuições               |
|                   | 5 | Cadastro do Regramento Institucional         |
| -                 | 6 | Conteúdo mínimo do TCR                       |
|                   | 7 | Cadastro do Planejamento Institucional       |
| is a martilla III | 8 | Cadastro da Cadeia de Valor                  |

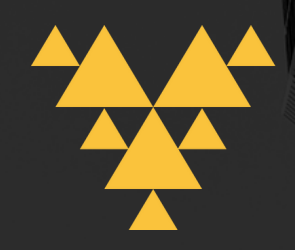

# TUTORIAL

Nas próximas páginas você entenderá como executar cada uma das funções do Administrador Negocial no sistema PETRVS

# 1. Cadastro da Unidade Instituidora

Como a Unidade Instituidora, a UFAM, não está registrada no SIAPE, ela não é automaticamente importada para o sistema. Portanto, cabe ao Administrador Negocial informar ao PETRVS qual UORG corresponde à Unidade Instituidora. Portanto, basta seguir os seguintes passos:

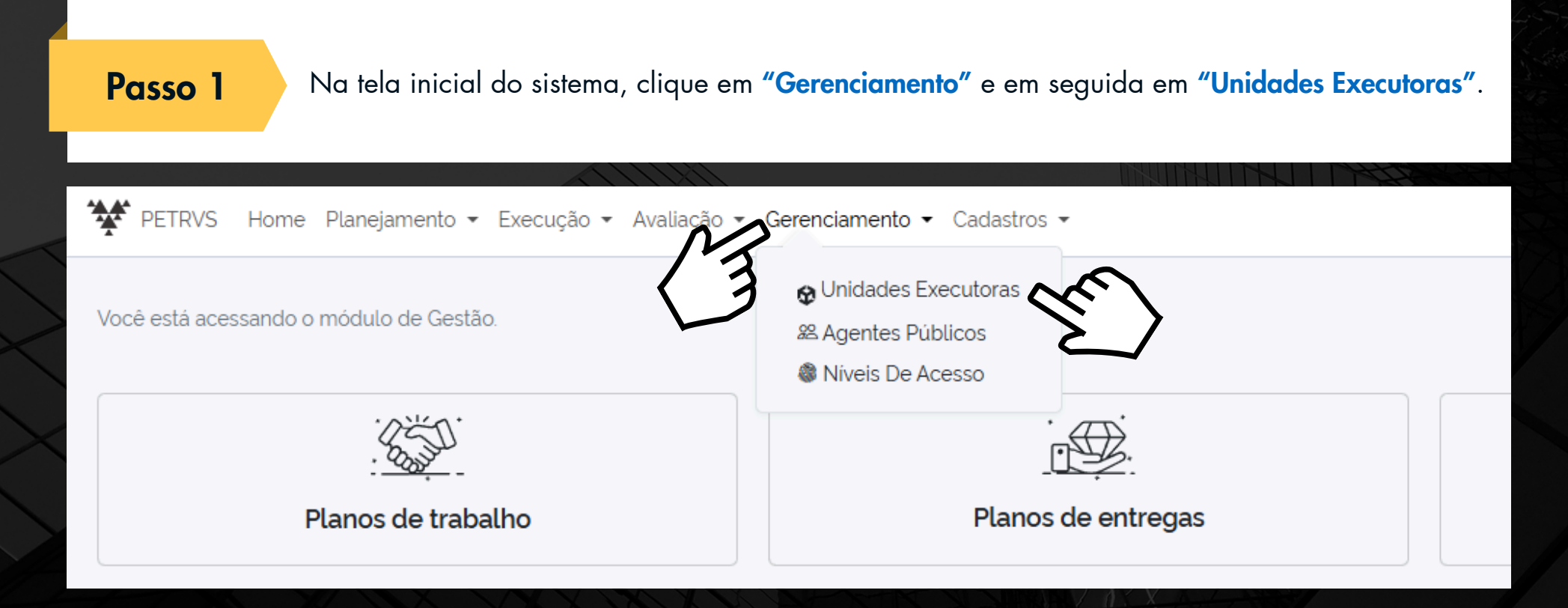

Clique em **"Incluir"** para cadastrar a **Unidade Instituidora**.

| o ▼ Avaliação ▼ Gerenciamento ▼ Cadastros ▼ |        |             |                                                  | ? 🗘 DGEP 🗸 🐞                                                                                                    |
|---------------------------------------------|--------|-------------|--------------------------------------------------|----------------------------------------------------------------------------------------------------|
|                                             |        |             | Instit.                                          | Elista El Mare<br>Incluir<br>Filtrar S Limpar                                                                                                    |
| ne (                                        | Código | Cidade      | Situação                                         |                                                                                                    |
|                                             |        |             |                                                  |                                                                                                    |
| RSIDADE FEDERAL DO AMAZONAS 1               | 1      | Brasilia/DF | <ul><li>☆ Instituidora</li><li>⊘ Ativo</li></ul> |                                                                                                    |
| enação de Treinamento e Desenvolvimento     |        | Manaus/AM   | (⊘ Ativo                                         | <b>I *</b>                                                                                                    |
| enação de Recrutamento e Seleção            |        | Manaus/AM   | @ Ativo                                          | <b>I •</b>                                                                                                    |
| e Estratégica de Gestão de Pessoas          |        | Manaus/AM   | @ Ativo                                          | <b>Z *</b>                                                                                                    |
| enação de Acompanhamento da Carreira        |        | Manaus/AM   | (⊘ Ativo                                         | ☑ … ▼                                                                                                    |
| itoria de Gestão de Pessoas                 |        | Manaus/AM   | (⊘ Ativo                                         | Image: Image: |
| amento de Desenvolvimento de Pessoas        |        | Manaus/AM   | (⊘ Ativo                                         |                                                                                                    |

#### Inclua os dados da UFAM e selecione o botão "Instit". Por fim, clique em "Gravar".

| ď | Editando | Unidade | Executora: | UFAM_ | TREINO |
|---|----------|---------|------------|-------|--------|
|---|----------|---------|------------|-------|--------|

|                          |          |                         |                 | Principal    | Configurações    | Expediente    | Notificações  |
|--------------------------|----------|-------------------------|-----------------|--------------|------------------|---------------|---------------|
| Informal (i) Instit. (i) | 卲 Código | ⊡ Sigla*                | ।<br>III Nome*  |              |                  |               |               |
|                          | 1        | UFAM_TREINO             | UNIVERSIDADE FE | EDERAL DO AN | MAZONAS          |               |               |
| 🖫 Cida                   |          | 🕏 Unidade Executora pai |                 | 🗨 Ir         | nstituição*      |               |               |
| Brasil                   | ~        |                         |                 | ~ UF         | FAM_TREINO - UNI | VERSIDADE FED | ERAL DO , 🗸   |
| * ) Campos obrigatórios  |          |                         |                 |              |                  | 3             |               |
|                          |          |                         |                 |              |                  | ST O Grav     | var 🕞 Cancela |
|                          |          |                         |                 |              | ZELEVEN          |               |               |

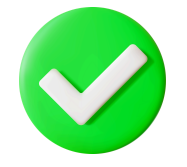

#### Pronto!

Uma unidade instituidora foi cadastrada no sistema.

Vamos para o próximo passo, que é o cadastro das Unidades Executoras, ou seja, as unidades participantes do PGR, como pró-reitorias, departamentos, coordenações, divisões, comissões, etc.

# 1.1 Cadastro da Unidade Executora

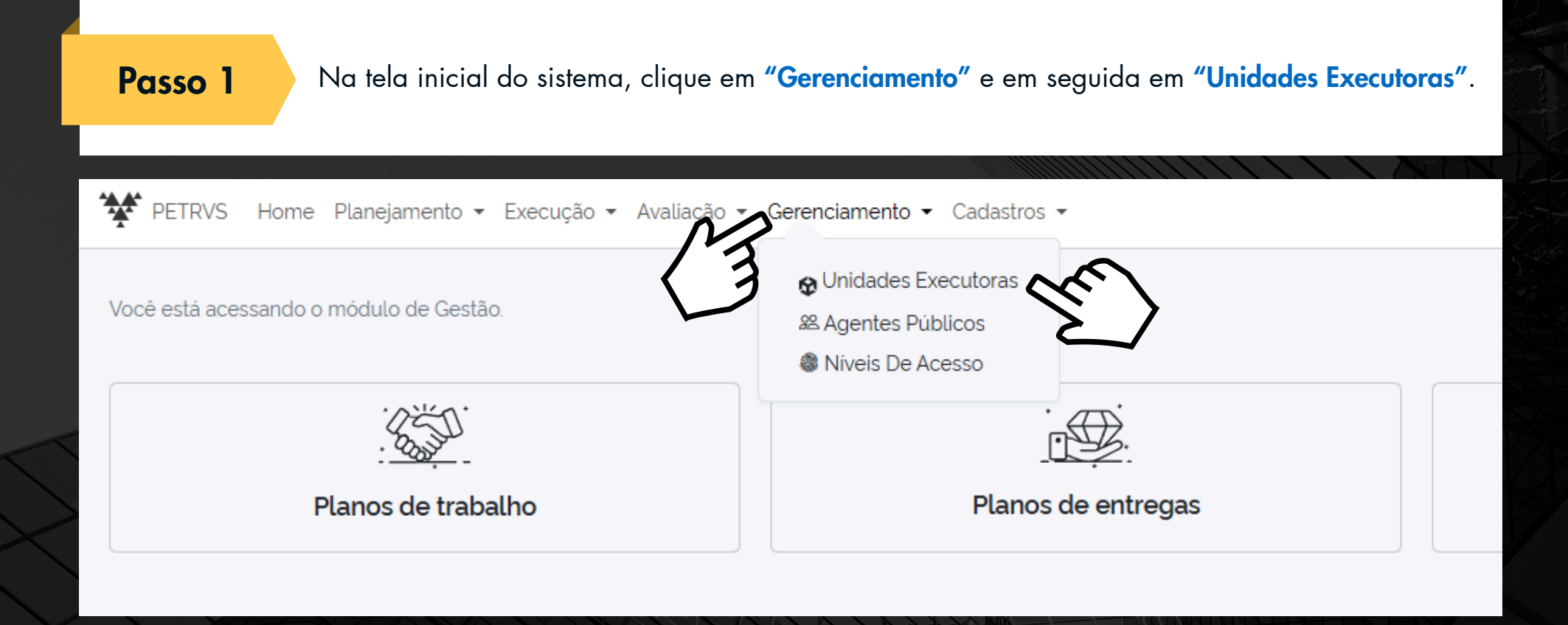

## Aparecerá a tela das unidades executoras. Então clique em "Incluir".

| PETRVS Home Planejam | nento • Execução • Avaliação • Gerenciamento • Cadastros • |        |             | PGD N                      |                                                                                                    |
|----------------------|------------------------------------------------------------|--------|-------------|----------------------------|----------------------------------------------------------------------------------------------------|
| Unidades Executor    | ras                                                        |        |             |                            | III Lista                                                                                                    |
|                      |                                                            |        |             |                            | + Unificar • Incluir                                                                                                    |
| Nome ou sigla        |                                                            |        |             | insu.                      |                                                                                                    |
|                      |                                                            |        |             | Mostrar os deletados       | () Filtrar                                                                                                    |
| Sigla                | ≎ Nome                                                     | Código | Cidade      | Situação                   |                                                                                                    |
| UFAM_TREINO          |                                                            |        |             |                            |                                                                                                    |
| UFAM_TREINO          | UNIVERSIDADE FEDERAL DO AMAZONAS                           | 1      | Brasilia/DF | (☆ Inskluidore)<br>⊘ Alivo | <b>Z</b> •                                                                                                    |
| СТD                  | Coordenação de Treinamento e Desenvolvimento               |        | Manaus/AM   | @ Ativo                    | ···· *                                                                                                    |
| CRS                  | Coordenação de Recrutamento e Seleção                      |        | Manaus/AM   | @ Ativo                    | 🛛                                                                                                    |
| DGEP                 | Divisão Estratégica de Gestão de Pessoas                   |        | Manaus/AM   | @ Ativo                    | ×                                                                                                    |
| CAC                  | Coordenação de Acompanhamento da Carreira                  |        | Manaus/AM   | (@ Ativo)                  | Image: Image: |
| PROGESP              | Pró-Reitoria de Gestão de Pessoas                          |        | Manaus/AM   | @ Ativo                    | <b>2</b> •                                                                                                    |
| DDP                  | Departamento de Desenvolvimento de Pessoas                 |        | Manaus/AM   | (@ Ativo                   | <b>X</b>                                                                                                    |
|                      |                                                            |        |             |                            |                                                                                                    |

Preencha com os dados da unidade (sigla, nome por extenso, cidade, e unidade executora pai, que é a unidade hierarquicamente superior — campos destacados em azul) e clique em "Gravar".

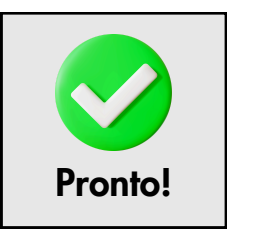

### Passo 3

Inclusão de Unidade X Principal Configurações Expediente Notificações Informal (i) Instit. (i) 🕾 Código ⊕ Sigla\* Nome<sup>\*</sup> () () Obrigatório 🕄 Instituição\* 🖫 Cidade\* 🕏 Unidade Executora pai UFAM\_TREINO - UNIVERSIDADE FEDERAL DO / Q Obrigatório Obrigatório (\*) Campos obrigatórios ⊖ Cancelar () Gravar

# 2. Configuração de Etiqueta

As Etiquetas são ferramentas que ajudam a categorizar as entregas da unidade. Apesar de não serem obrigatórias, podem auxiliar na melhor visualização gráfica das entregas.

### Passo 1

Em unidades executoras, clique no ícone "Alterar", da unidade onde deseja configurar etiquetas.

| Y PETRVS Home Planejamento | • Execução • Avaliação • Gerenciamento • Cadastros | • |            |                          | PGD V ? 🗘 DGEP V 🌍   |
|----------------------------|----------------------------------------------------|---|------------|--------------------------|----------------------|
| Unidades Executoras        |                                                    |   |            |                          | 🖩 Lista 💷 Mapa       |
|                            |                                                    |   |            |                          | + Unificar   Incluir |
| Nome                       |                                                    |   |            | Instit.                  | Inativos ①           |
| Nome ou sigla              |                                                    |   |            |                          |                      |
|                            |                                                    |   |            | Mostrar os deletados     | Filtrar OLimpar      |
| Sigla                      | ≎ Nome                                             | c | Código Cie | dade Situação            |                      |
| UFAM_TREINO                |                                                    |   |            |                          |                      |
| UFAM_TREINO                | UNIVERSIDADE FEDERAL DO AMAZONAS                   | 1 | Bra        | asilia/DF 🗘 Institutions | ···· ×               |
| CTD                        | Coordenação de Treinamento e Desenvolvimento       |   | Ma         | anaus/AM @Atvo           | ×                    |
| CRS                        | Coordenação de Recrutamento e Seleção              |   | Ma         | anaus/AM @Alvo           | × ×                  |
| DGEP                       | Divisão Estratégica de Gestão de Pessoas           |   | Ma         | anaus/AM @Atvo           |                      |
| CAC                        | Coordenação de Acompanhamento da Carreira          |   | Ma         | anaus/AM @ Alivo         | Alterar              |
|                            |                                                    |   |            |                          | 1776                 |

Selecione a aba "Configurações" para editar etiquetas para as entregas.

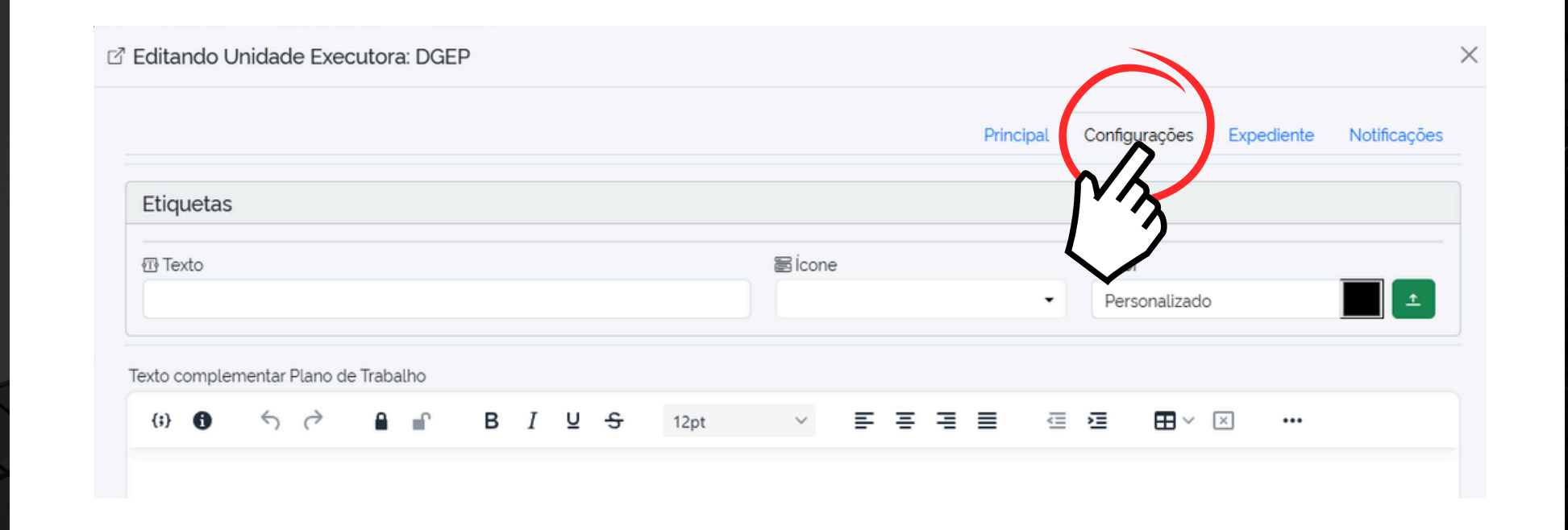

Você pode criar uma etiqueta com um título, ícone e cor que ajudem a unidade a diferenciar suas entregas. Depois, clique em **"Adicionar"** e, por fim, em **"Gravar"**.

|                       | Prin               | cipal Configurações Exp | ediente Notificações |
|-----------------------|--------------------|-------------------------|----------------------|
| Thissandara           |                    | $\sim$                  | <b>``</b>            |
| Etiquetas             |                    |                         | Z.                   |
| ⑪ Texto               | <br>🗟 Ícone        | Cor                     |                      |
| PROJETO               | 🗠 Grafico de linha | ▼ Personalizado         | <b> 1</b>            |
|                       |                    |                         |                      |
| ) Campos obrigatórios |                    | (                       | ⊙ Gravar D Cance     |
|                       |                    |                         |                      |

# 3. Cadastro de Agente Público

As Etiquetas são ferramentas que ajudam a categorizar as entregas da unidade. Apesar de não serem obrigatórias, podem auxiliar na melhor visualização gráfica das entregas.

#### Passo 1

Na aba "Gerenciamento", acesse "Agentes públicos".

|                                         | 🗈 Instituições        |   |
|-----------------------------------------|-----------------------|---|
| locê está acessando o módulo de Gestão. | 🔂 Unidades Executoras |   |
|                                         | & Agentes Públicos    |   |
| 2代了                                     | Niveis De Acesso      |   |
|                                         |                       |   |
| Planos de trabalho                      | Planos de entregas    | R |

Insira os dados do agente público e, então, clique em **"Gravar"**. Pronto, o servidor está cadastrado no sistema.

| PETRVS H | ome Planejamento • Exec | cução 👻 Avaliação 👻 Gere | nciamento - Cadastros -          |                               | PGD 🗸 ? 🗘 dgep 🗸 🎒 |
|----------|-------------------------|--------------------------|----------------------------------|-------------------------------|--------------------|
| gentes P | úblicos                 |                          | <b>₽</b> Lotação                 | 题 Nivel De Acesso             | () Incluir         |
| Nome     |                         |                          |                                  | <u> </u>                      | ⑦ Filtrar ⊗ Limpa  |
| 8        | CPF                     | Matricula                | ≎ Nome                           | Nivel De Acesso               |                    |
| J        | 81722230215             | 1671129                  | Jorge André Botelho Nóbrega      | Perfil Desenvolvedor          | × ×                |
|          | 00726229202             | 3400296                  | Claudia Nogueira de Araújo Simão | Perfil Administrador Negocial |                    |

Insira os dados do agente público e, então, clique em "Gravar".

#### 🗹 Inclusão de Usuário

|                          |              |            | Principal  | Configurações       | Atribui          | ções     |
|--------------------------|--------------|------------|------------|---------------------|------------------|----------|
| 哑 CPF*                   | 砂 Matricula* | ⑰ E-mail*  |            | 🗐 Naso<br>18/07     | imento<br>1/2024 | ()<br>IT |
| ı Nome*                  |              | 卲 Apelido* |            | © Sexo<br>Masculino | Femin            | ino      |
| P UF<br>Distrito Federal |              | 団 Tele     | efone      | ~                   |                  |          |
| () Jornada               |              | C Cód      | digo da Jo | JUL<br>() Grav      | /ar j∋Ca         | ancelar  |

 $\times$ 

## 4. Alteração de Nível de Acesso e Atribuições

O Nível de Acesso diz respeito à relação do servidor em relação ao sistema, se é Desenvolvedor, Administrador Negocial, Chefe de Unidade Executora ou Participante (ver Manual de Orientações Gerais).

Aos níveis de acesso (perfis) também podem ser conferidas "Atribuições." Observe a figura demonstrativa ao lado:

| ♂ Integra | antes da Unidade                                  |             |                     | × |
|-----------|---------------------------------------------------|-------------|---------------------|---|
| Unidade:  | Coordenação de Acompanhamento                     | da Calveira | A                   |   |
| Agentes   | Públicos                                          | Atribuições | Nivel De Acesso     |   |
| -         | Angélica Gonçalves de Lima<br>Castro<br>Angélica  | E Lotado    | Perfil Participante |   |
| -         | Cleane Pereira do Nascimento<br>Cleane            | Lotado      | Perfit Participante |   |
| <b>(</b>  | <b>Giselly Carvalho Farias Marinho</b><br>Giselly | Chefe       | Perfit Unidade      |   |
| 1         | Leila Clotilde Rondon do<br>Nascimento<br>Leila   | Lotado      | Perfil Participante |   |
| -         | Luana Montenegro Lima<br>Luana                    | Lotado      | Perfit Participante |   |
|           | Maria do Perpetuo Socorro                         | Lotado      | Perfil Participante |   |
| IN        |                                                   | VN          |                     |   |

Um servidor pode ter o Nível de Acesso "Perfil Participante" e ter a Atribuição "Lotado". Em outros casos, um servidor pode ter o Nível de Acesso "Perfil Unidade" e ter a Atribuição "Chefe". Os níveis de acesso e as atribuições são demonstrativos de como se dá a relação do servidor com o sistema e a unidade em que desenvolve suas atividades.

Para seu melhor entendimento, confira a seguir o que significa cada Atribuição:

LOTADO do SIAPE. ළ 8<sup>-</sup>8 VINCULADO CHEFE DE <u>ද</u> උඋඋ UNIDADE 5 E G D CHEFE **SUBSTITUTO** SERVIDOR **DELEGADO** 

Vinculação do agente público à determinada unidade, exportada do SIAPE.

Corrige a lotação que possa estar desatualizada do SIAPE. Também é atribuída aos servidores em times volantes.

Servidor com vínculo de Chefe da unidade.

Servidor com vínculo de Chefe substituto da unidade.

Servidor com função de auxiliar chefe e chefe substituto da unidade.

Os servidores possuem atribuições que identificam sua atuação laboral. Um mesmo servidor pode estar cadastrado em duas unidades, por exemplo, mas ter atribuições diferentes. Veja os exemplos abaixo:

| EXEMPLO                                                            | 1           |     |
|--------------------------------------------------------------------|-------------|-----|
| Unidades Executoras                                                | Atribuições | (+) |
| <b>DGEP</b> (Código: )<br>Divisão Estratégica de Gestão de Pessoas | Lotado      |     |

| EXEMPI                                                       | LO 2                 |   |
|--------------------------------------------------------------|----------------------|---|
| Unidades Executoras                                          | Atribuições          | Ð |
| DDP (Código: )<br>Departamento de Desenvolvimento de Pessoas | & Servidor Vinculado |   |
| DGEP (Código: )<br>Divisão Estratégica de Gestão de Pessoas  | Chefe Lotado         |   |

O servidor é vinculado a um departamento e lotado em uma divisão desse departamento. Assim, um mesmo servidor está localizado em duas unidades no sistema. No exemplo 1, o servidor tem atribuição de chefe de uma divisão e responde hierarquicamente ao diretor de um departamento.

O servidor do exemplo 2 possui atribuição de lotado para identificar que está localizado em um setor e que responde hierarquicamente ao chefe da divisão.

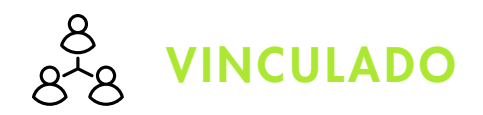

Há um importante conceito que o servidor com atribuição de vinculado deve compreender: o de **TIME VOLANTE**!

Um servidor pode estar lotado em uma unidade e vinculado a outra ao mesmo tempo. Mas o que isso significa? Significa que o servidor, desde que pactuado com a chefia, pode realizar entregas para sua própria unidade e também pode contribuir com outras unidades, por meio de um **TIME VOLANTE**. Todas as entregas são registradas no **MESMO PLANO DE TRABALHO**.

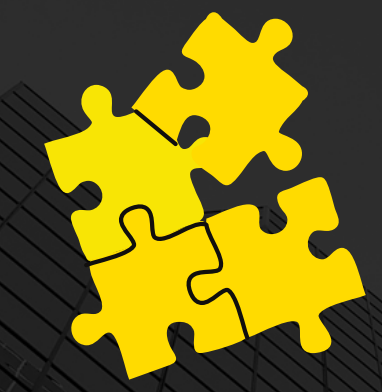

Mas é igualmente importante saber que estar vinculado a uma unidade por meio de um time volante, não significa: alteração de unidade de exercício, nem trabalho voluntário, nem gratuito e nem horas extras. Todas as atividades de um time volante são realizadas dentro do horário pactuado de trabalho.

Para conceder Atribuições, siga os passos a seguir:

Passo 1

Passo 2

Na aba "Gerenciamento", acesse "Agentes públicos".

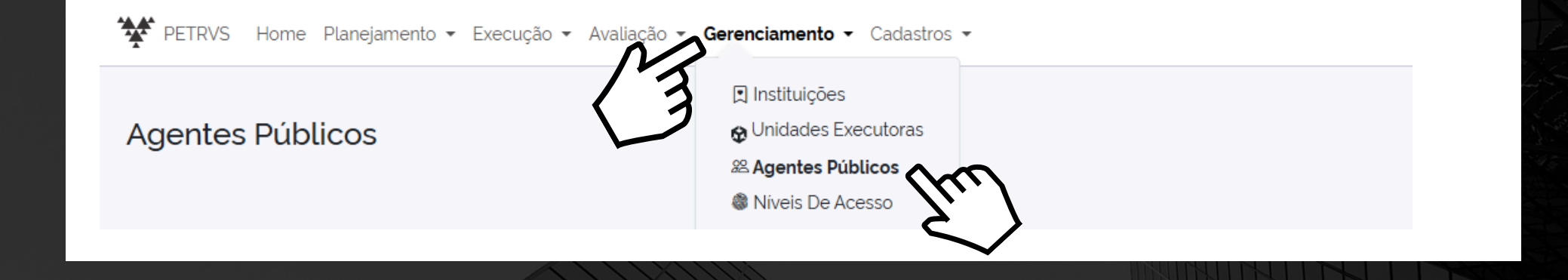

Clique na seta à direita do agente público que deseja conferir uma atribuição. Então, clique em **"atribuições".** 

|   | 85520667268 | 2380656 | Isabelle de Oliveira Cardoso      | Perfil Desenvolvedor |                                 |
|---|-------------|---------|-----------------------------------|----------------------|---------------------------------|
| - | 77452755391 | 1798883 | Angélica Gonçalves de Lima Castro | Perfil Participante  | i≅ /terouições<br>① Informacões |

Clique no ícone azul à direita para incluir uma nova atribuição ao servidor.

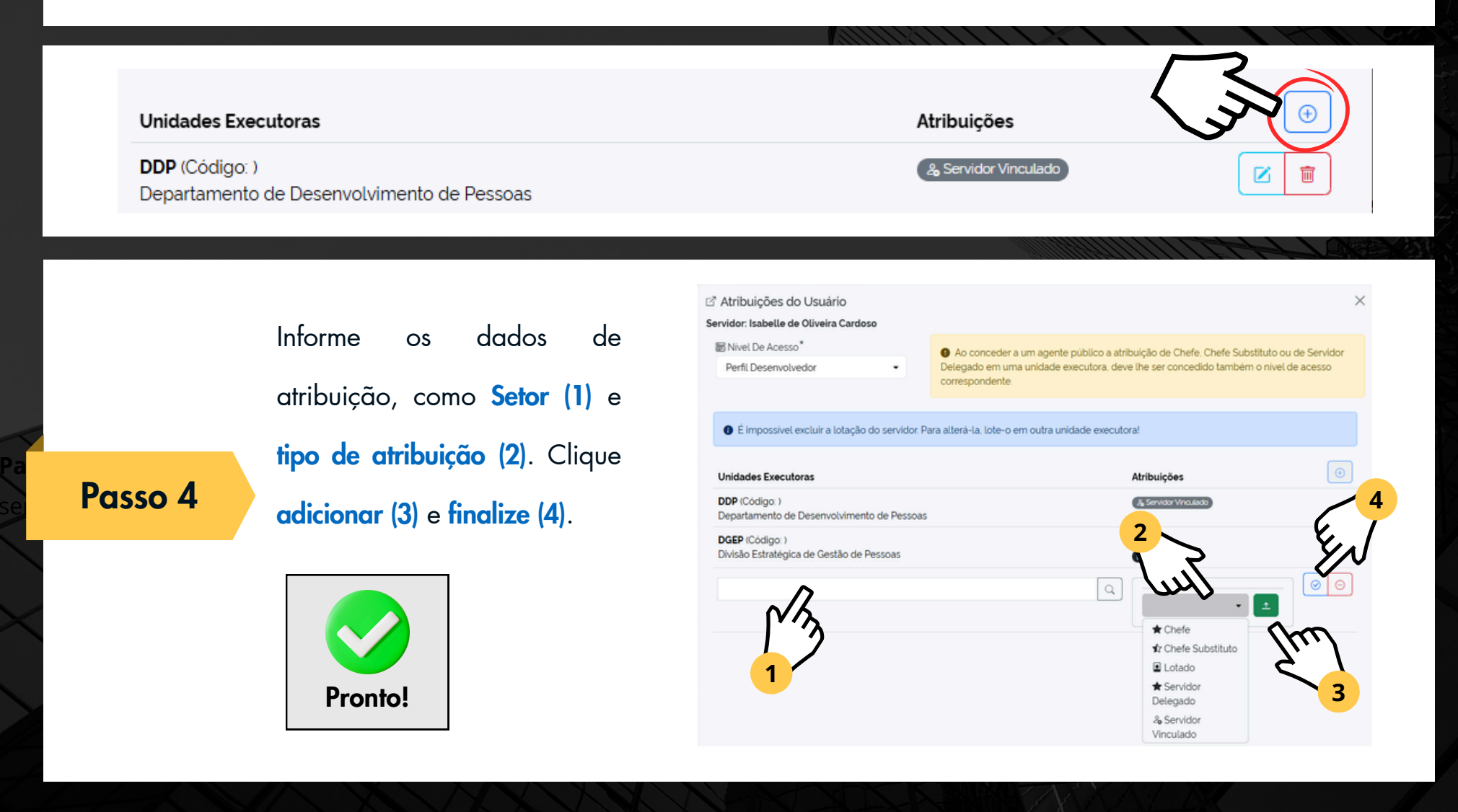

# 5. Cadastramento do Regramento Institucional

O Administrador Negocial deve cadastrar também as informações da Portaria que oficializa o PGR na UFAM, além de cadastrar as normativas atuais do Governo Federal. Para isso, deve seguir os seguintes passos:

| PETRVS F | ome <b>Planejamento •</b> Execução • Avaliação • Gerenci                                                                                                    | iamento 👻 Cadastros 👻 |     |
|----------|----------------------------------------------------------------------------------------------------|-----------------------|-----|
|          |                                                                                                    |                       |     |
| Você es  | Planejamentos Institucionais                                                                                                    |                       |     |
| Você er  | <ul> <li>Planejamentos Institucionais</li> <li>Cadeias de Valores</li> <li>Regramentos De Instituição do Pgd</li> </ul>                                                                          |                       |     |
| Você er  | <ul> <li>☐ Planejamentos Institucionais</li> <li>F₂ Cadeias de Valores</li> <li>Lª Regramentos De Instituição do Pgd</li> <li>Lª Seleção De Participantes</li> </ul>                             | · 25                  | []. |
| Você er  | <ul> <li>☐ Planejamentos Institucionais</li> <li>F₂ Cadeias de Valores</li> <li>∠ Regramentos De Instituição do Pgd</li> <li>∠ Seleção De Participantes</li> <li>I Planos de Entregas</li> </ul> |                       |     |

#### No canto direito superior, clique em "Incluir".

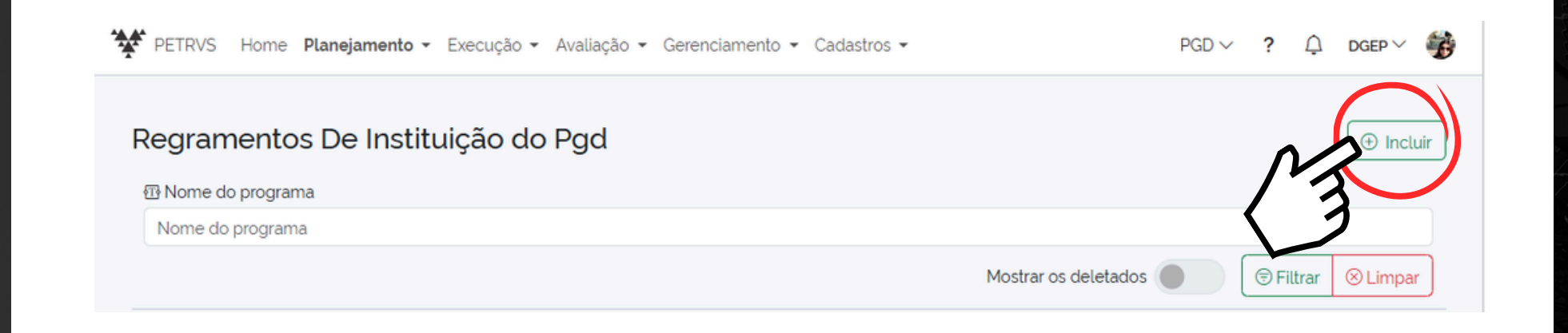

Passo 3 Inclua os dados requeridos do documento (campos obrigatórios) na janela de inclusão do Programa e, por fim, clique em "Gravar".

|                      |   | Geral         | Plano de | entrega Plano de t | rabalho    |
|----------------------|---|---------------|----------|--------------------|------------|
| Unidade Instituidora | • |               |          |                    | _          |
|                      |   |               |          |                    | Q          |
| 🗊 Data de Início     | 0 | 🖻 Data de Fim | (i)      | ≣ Duração Máx P.E. | ()         |
| 19/07/2024           |   | 19/07/2024    |          |                    | 365        |
| 🛚 Titulo*            |   | ∃ Normativa   | ()       | & Link Normativa*  | ()         |
|                      |   |               |          |                    | ß          |
| Campos obrigatórios  |   |               |          |                    |            |
|                      |   |               |          | Gravar G           | ) Cancelar |

## Observações sobre o Passo 3

|       |                    |   |               | Geral    | Plano de | entrega  | Plano de t  | rab |
|-------|--------------------|---|---------------|----------|----------|----------|-------------|-----|
| 🕏 Un  | idade Instituidora |   |               |          |          |          |             |     |
|       |                    |   |               |          |          |          |             |     |
| 💿 Da  | ta de Início       | i | 🗊 Data de     | e Fim    | (j)      | ≡ Duraç  | ão Máx P.E. |     |
|       | 19/07/2024         |   | <b>III</b> 19 | /07/2024 |          |          |             | 3   |
| 🖅 Tit | ulo*               |   | ≣ Norma       | tiva     | (j)      | @ Link N | lormativa*  |     |
|       |                    |   |               |          |          |          |             |     |

A duração do Plano de Entregas (PE) deve cadastrada com o prazo final de, no máximo 1 ano, conforme Art. 18, inciso I, da IN 24/2023, por isso deve ser colocada a duração de até 365 dias.

1

# 2

A duração do Plano de Entregas (PE) deve cadastrada com o prazo final de, no máximo 1 ano, conforme Art. 18, inciso I, da IN 24/2023, por isso deve ser colocada a duração de até 365 dias.

# 6. Conteúdo mínimo do TCR

Ainda que diz respeito no às configurações do sistema, outro importante passo é o cadastro do Termo de Ciência e Responsabilidade (TCR), que deve ser editado pelo Administrador Negocial. O TCR aparecerá em todos os trabalho planos de forem que cadastrados no PETRVS pelas unidades participantes da UFAM.

#### Veja os passos a seguir:

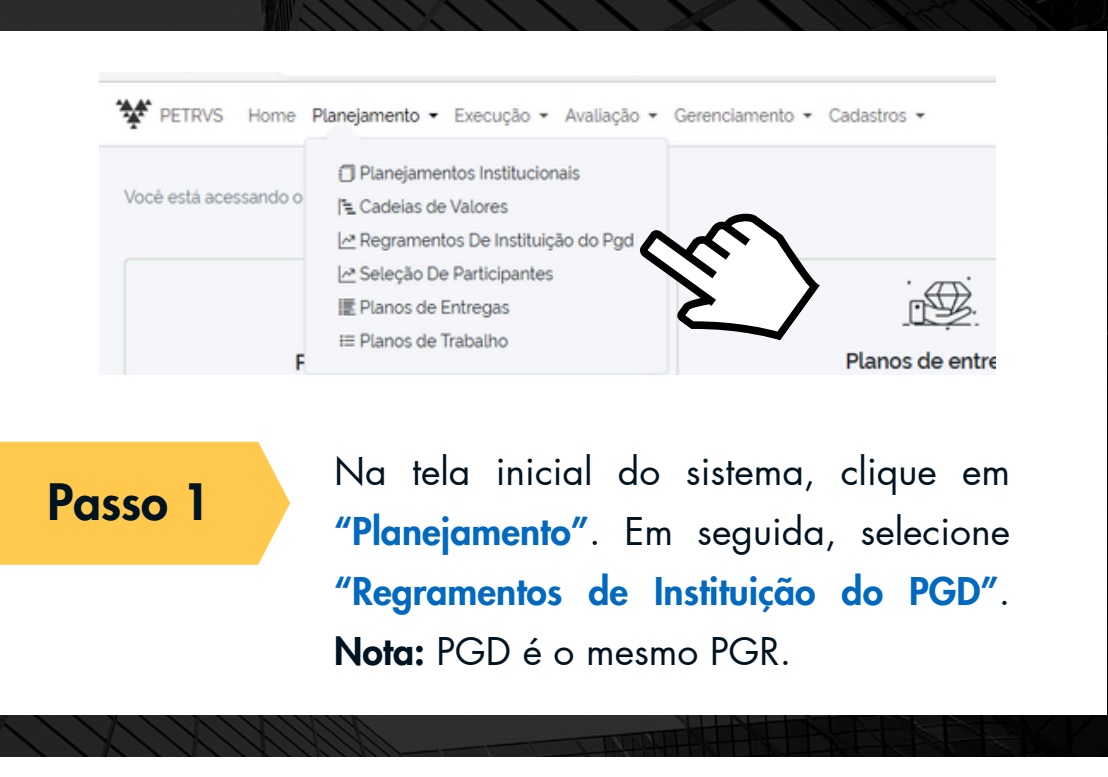

| PETRVS Home Planejamento - Execução - Avaliação - Gerenciamento - Cadastros - | ? 🗘 🖙 🙀            | Climus and "Incluin" |         |
|-------------------------------------------------------------------------------|--------------------|----------------------|---------|
| Regramentos De Instituição do Pgd                                             | Incluir            | Clique em Inciuir .  | Passo 2 |
| ı Nome do programa                                                            | 12                 |                      |         |
| Nome do programa                                                              | \ 1                |                      |         |
|                                                                               | 🕏 Filtrar 🛞 Limpar |                      |         |

|   |                                                                                                 | 🗹 Inclusão de Programa                                                                                                    |                                             |                    |             |           | $\times$    |
|---|-------------------------------------------------------------------------------------------------|----------------------------------------------------------------------------------------------------|---------------------------------------------|--------------------|-------------|-----------|-------------|
| 1 | Selecione a aba <b>"Plano de Trabalho"</b>                                                      |                                                                                                    |                                             | Geral Plano d      | le entrega  | Plano d   | le trabalho |
| 2 | <b>"Dia do mês"</b> - 31                                                                        | <ul> <li>Se o termo é obrigatório</li> <li>Exige assinatura do agent</li> <li>Exige assinatura do gesto</li> </ul>        | e público do plar                           | no de trabalho     | ara unidade | executora | distinta)   |
| 3 | <b>"Tolerância"</b> - 10                                                                        | Exige assinatura do gesto     Exige assinatura do gesto     Exige assinatura do gesto     Ta Template tor compilado (TCF) | r da unidade exe<br>r da instituição<br>2)* | cutora             |             |           | 0           |
| 4 | Edite os itens de <b>"Registro de Execução do</b><br>Plano de trabalho": Periodicidade - Mensal | Tipo de documento tor comp                                                                                                | pilado                                      |                    |             |           |             |
| 5 | "Tolerância p/ recurso" - 7                                                                     | Tipo de avaliação do registro                                                                                             | o de execução do                            | o plano de trabalh | no*         |           |             |
| 6 | Edite também Avaliação de Registro de<br>Execução: <b>"Tolerância p/ avaliação"</b> - 7         | Registro De Execução do Plan<br>E Periodicidade<br>Mensal                                                                 | o de trabalho<br>()                         | Dia do mês         | (i) To      | olerância | Ē<br>10     |
| 7 | Clique na lupa à direita de <i>Template</i> TCR<br>compilado (TCR)*                             | Avaliação da Registro De Exec                                                                                             | ução                                        | Tolerância p/r     | recurso.    |           |             |
|   |                                                                                                 | (*) Campos obrigatórios                                                                                                   | ••3                                         |                    |             | ④ Gravar  | ⊙ Cancelar  |

## Observações sobre o Passo 3

Os números significam que os planos de trabalho são mensais. A data de "corte" dos períodos <u>é sempre o dia 31; o prazo</u> para iniciar os registros das entregas é até o dia 10 (caso não se inicie os registros dentro desse prazo, o sistema fecha automaticamente o plano, o que pode significar Falta na Frequência do servidor). Ao final do plano, o gestor terá até 7 dias após finalização do período para realizar a avaliação do plano.

|                                                   | G               | eral     | Plano d    | le entrega  | Plano c   | le trabalho |
|---------------------------------------------------|-----------------|----------|------------|-------------|-----------|-------------|
| Se o termo é obrigatório                          |                 |          |            |             |           |             |
| Exige assinatura do agente p                      | úblico do plan  | o de tra | balho      |             |           |             |
| Exige assinatura do gestor da                     | a lotação do ag | iente pú | iblico (pa | ara unidade | executora | distinta)   |
| <ul> <li>Exige assinatura do gestor da</li> </ul> | a unidade exec  | utora    |            |             |           |             |
| Exige assinatura do gestor da                     | a instituição   |          |            |             |           |             |
| Template tcr compilado (TCR)*                     |                 |          |            |             |           |             |
|                                                   |                 |          |            |             |           | (i) Q       |
| ] Tipo de documento tcr compila                   | do              |          |            |             |           |             |
|                                                   |                 |          |            |             |           | 9           |
|                                                   |                 |          |            |             |           |             |
| I ipo de avaliação do registro de                 | execução do     | plano d  | e trabalh  | 0           |           | (           |
|                                                   |                 |          |            |             |           | Q           |
| Registro De Execução do Plano d                   | e trabalho      |          |            |             |           |             |
| 🗃 Periodicidade                                   |                 | Dia do   | mês        | (i) To      | lerância  | ()          |
| Mensal                                            | •               |          |            | 5           |           | 10          |
| Avaliação da Registro De Execuçã                  | ăo              |          |            |             |           |             |
| Tolerância p/ avaliação                           | 0               | Tolerâ   | ncia p/ r  | ecurso      |           | 0           |
|                                                   |                 |          |            |             |           | 10          |

2

Os campos "Tolerância p/ Avaliação" e "Tolerância p/ recurso" são campos editados pelo Desenvolvedor, no caso, o CTIC ou a equipe da PROGESP que por ventura tenha o perfil de Desenvolvedor.

() Gravar 🕞 Cancelar

#### Utilize o **ícone azul escuro** para cadastrar o TCR

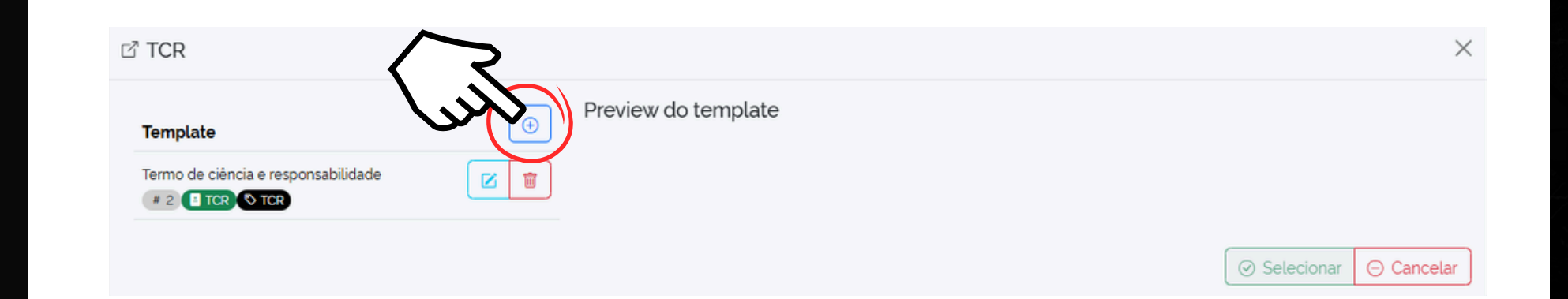

Passo 5Finalmente, edite o Termo de Ciência e Responsabilidade e finalize clicando em "Concluir" e<br/>depois "Gravar".

|                      |               |                |              |      |   |      | [ | ⊘ Concluir | Cancelar | 5 |      | 10           |
|----------------------|---------------|----------------|--------------|------|---|------|---|------------|----------|---|------|--------------|
| 卲 Código             | 1 Titulo      |                |              |      |   |      |   | Ju         |          |   | urso | a            |
| Province do tomolato | Termo de o    | ciencia e resp | onsabilidade |      |   |      |   | 5          |          |   |      | 10           |
| (1) 6 6              | → <b>∩</b> _0 | D I            | uе           | 12mt | ~ | <br> |   | ~          |          |   |      |              |
| 0.0                  |               | В              | 2 5          | TZPt | * | <br> |   |            |          |   | -    | ravar 🕞 Car  |
|                      |               |                |              |      |   |      |   |            |          |   |      | unui 100 cui |

Observe que, ao editar o TCR, é possível incluir as informações do Termo, de forma que ficará disponível para os servidores editarem com dados, como: escala de trabalho, modalidade e outras informações necessárias.

| PETRVS Home Planejamento - Exe |                                                       | terrete Andreter                                                                                          |                                                                    |                               |                           | PGD ~   | ? 🗘 dgep 🗸 💄 |
|--------------------------------|-------------------------------------------------------|----------------------------------------------------------------------------------------------------|--------------------------------------------------------------------|-------------------------------|---------------------------|---------|--------------|
|                                | L' ICR                                                |                                                                                                    |                                                                    |                               | ~                         |         |              |
| Regramentos De Instituiçã      | ă                                                     |                                                                                                    |                                                                    |                               | ⊘ Concluir ⊖ Cancelar     |         |              |
| 🖽 Nome do programa             | Código                                                | 団 Titulo                                                                                                  |                                                                    |                               |                           |         |              |
|                                | TCR                                                   | Termo de ciência e responsabilidade                                                                       |                                                                    |                               |                           |         |              |
|                                | Preview do template                                   |                                                                                                    |                                                                    |                               |                           | letados |              |
| Título/Normativa               | (;) <b>f</b> $\leftarrow$ $\stackrel{>}{\rightarrow}$ | <b>B</b> I ⊻ <del>S</del> 12p                                                                             | ot 🗸 E = =                                                         | ≣ ⊡ ⊒ ⊞∨                      | × •••                     | a       |              |
| PGR UFAM<br>IN 24/2023         |                                                       |                                                                                                    |                                                                    |                               | Î                         |         |              |
|                                |                                                       | TERMO                                                                                                    | DE CIÊNCIA E RESPONSABILIE                                         | ADE                           |                           |         |              |
|                                | 1. CONTEXTO                                           |                                                                                                    |                                                                    |                               |                           |         |              |
|                                | <b>1.1. CONC</b><br>trabalh                           | EITO DE PGD - Programa indutor de melh<br>o dos participantes, as entregas das unidades                   | oria de desempenho institucior<br>e as estratégias organizacionais | al no serviço público, com fo | oco na vinculação entre o |         |              |
|                                | 1.2. OBJET                                            | IVOS DO PGD                                                                                               |                                                                    |                               |                           |         |              |
|                                | 1.2.1                                                 | <ul> <li>Promover a gestão orientada a resultad<br/>entidades da administração pública federal</li> </ul> | os, baseada em evidências, com<br>;                                | n foco na melhoria contínua d | las entregas dos órgãos e |         |              |
|                                |                                                       |                                                                                                    |                                                                    |                               |                           |         |              |

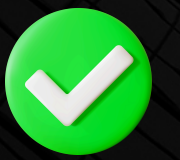

#### Pronto!

Você acabou de cadastrar o TCR no sistema!

# QUALIDADE DUALIDADE DESULTADOS Inovação - Atitude - Ufam - Pgr

Como Administrador Negocial, você deve estar percebendo que há muitos detalhes que necessitam de atenção, a fim de que o sistema funcione de forma íntegra, observando as legislações e resolução interna da UFAM. Convido você a perseverar, pois todo trabalho com dedicação gera bons frutos.

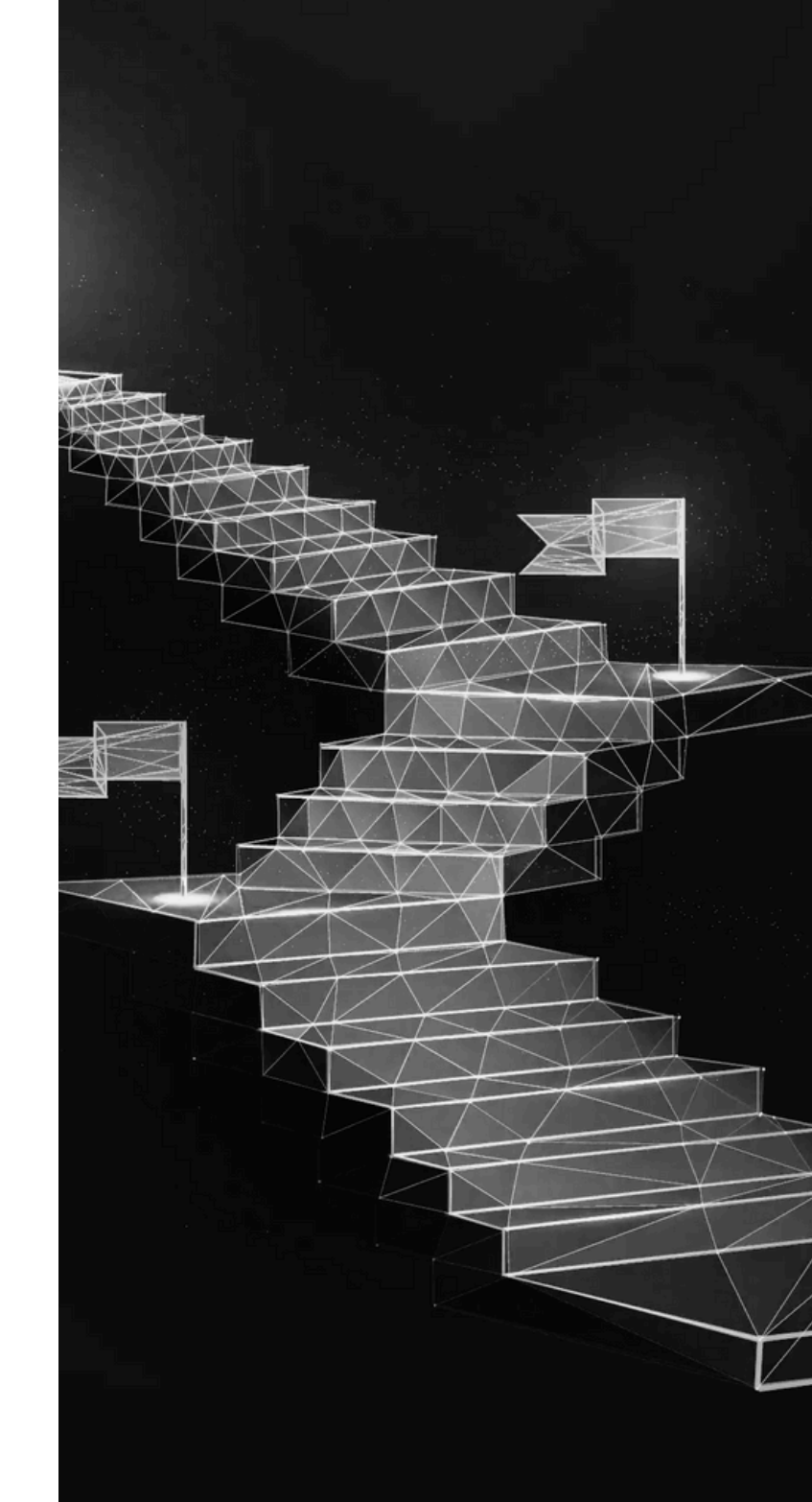

# 7. Cadastro do Planejamento Institucional

Administrador Negocial do sistema pode fazer o cadastro do Planejamento Estratégico do órgão ou entidade.

| Passo 1               | la tela inicial do sistema,<br>Planejamentos Institucionais                                                                                  | selecione a aba <b>"Planejamento"</b><br>". | e, em seguida, clique em |
|-----------------------|----------------------------------------------------------------------------------------------------|---------------------------------------------|--------------------------|
|                       |                                                                                                    |                                             |                          |
| Você está acessando o | Planejamento ▼ Execução ▼ Avaliação ▼ Ger<br>⑦ Planejamentos Institucionais<br>/³⊑ Cadeias de Valores<br>/* Regramentos De Instituição do Pg | renciamento - Cadastros -                   |                          |
| F                     | la Seleção De Participantes<br>IE Planos de Entregas<br>≅ Planos de Trabalho                                                                 | Planos de entregas                          | Registros De Execução    |

Clique no botão "Incluir", à direita superior.

| PETRVS Home Planejame        | ento • Execução • Avaliação • Gerenciamento • Cadastros |              | PGD            | ·         |
|------------------------------|---------------------------------------------------------|--------------|----------------|-----------|
| lanejamentos Insti           | tucionais                                               |              |                | III Lista |
|                              |                                                         |              |                | Inclui    |
| Planejamento Institucional   |                                                         |              |                | T         |
| Nome Planejamento Institucio | onal                                                    |              |                | 2         |
| Só da Instituição            | Unidade Executora                                       | Inicio       | ① I Fim        | 2         |
|                              |                                                         | Q dd/mm/aaaa | 🖾 🔄 dd/mm/aaaa | 8         |
|                              |                                                         |              |                |           |

Insira os dados requeridos e, por fim, clique em **"Gravar"**. Esse mesmo processo é feito para os Planejamento Institucional e da unidade.

## Passo 3

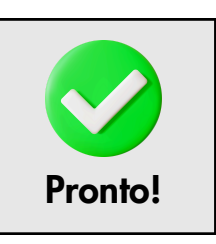

|                                     |   |                       |   |         | Dados      | Objetivos |
|-------------------------------------|---|-----------------------|---|---------|------------|-----------|
| Nome do Planejamento Institucional* |   |                       |   |         |            |           |
| Unidade Executora*                  |   | Inicio*               | 0 | 🗊 Fim 🕯 | i i        | 0         |
|                                     | Q | 18/07/2024            |   |         | dd/mm/aaaa |           |
| Planejamento Institucional Superior |   |                       |   |         |            |           |
| Resultados Institucionais           |   | Valores               |   |         |            | h         |
| ピ Resultados Institucionais         |   | ピ Valor Institucional |   |         |            | ±         |
|                                     |   |                       |   |         |            |           |

## 8. Cadastro de Cadeia de Valor

O Administrador Negocial pode realizar, opcionalmente, o cadastro de Cadeias de Valores do órgão. A cadeia de valor reflete os passos ou fluxo de atividades que, somadas, resultam nos processos macro da instituição. As entregas podem ser visualizadas também pela Cadeia de Valor, assim como pelo Planejamento Institucional.

| Você está acessando o | <ul> <li>Planejamentos Institucionais</li> <li>Cadeias de Valores</li> <li>Regramentos De Institui,</li> <li>Seleção De Participantes</li> <li>Planos de Entregas</li> <li>Planos de Trabalho</li> </ul> | Planos de entregas                   | Registros De Execuçã |
|-----------------------|----------------------------------------------------------------------------------------------------|--------------------------------------|----------------------|
| asso 1                | la aba <b>"Planejamento"</b> , clic                                                                                                    | que em <b>"Cadeias de Valores"</b> . |                      |

#### Clique em "Incluir", no canto direito superior.

| PETRVS Home Planejamento - Execução - Avaliação - Gerenciamento - Cada                                                                                                    | istros ▼       | PG                     | D 🗸 ? 🗘 DGEP 🗸 🎒 |
|----------------------------------------------------------------------------------------------------|----------------|------------------------|------------------|
| Cadeias de Valores                                                                                                    |                |                        | Ista 📼 🗠 🖓       |
|                                                                                                    |                |                        | Incluir          |
| Unidade Executora*                                                                                                    | Inicio         | ① 🖬 Fim                | 13               |
|                                                                                                    | Q 🖬 dd/mm/aaaa | 🖾 🔄 dd/mm/aaaa         |                  |
|                                                                                                    |                | Mostrar os deletados 🔵 | 8 Limpar         |
| li terret and terret and terret | Inicio         | Fim                    |                  |
|                                                                                                    |                |                        |                  |
|                                                                                                    |                |                        |                  |
|                                                                                                    |                |                        |                  |

## Passo 3

Adicione as informações requeridas: 1) nome da Cadeia de Valor, 2) nome da unidade executora, 3) período e 4) Nível 1 da cadeia. — **Campos em azul.** 

| Inclusão de Cadeia de Va   | alor                                |                                       | >            |
|----------------------------|-------------------------------------|---------------------------------------|--------------|
| ⊕ Nome da cadeia de valor* |                                     |                                       |              |
| CADEIA DE VALOR TESTE      |                                     |                                       |              |
| 🗉 Inicio*                  | <ol> <li>Fim<sup>*</sup></li> </ol> | <ol> <li>Onidade Executora</li> </ol> |              |
| I9/07/2024                 | dd/mm/aaaa                          |                                       | Q            |
| Nível                      | Processos                           |                                       | <b>(</b>     |
| 1 .                        |                                     |                                       |              |
| * ) Campos obrigatórios    |                                     | © Gravar                              | ()) Cancelar |
|                            |                                     | N                                     |              |

Passo 5

Caso haja mais níveis (etapas) relacionadas ao nível 1 da Cadeia, basta ir adicionando clicando no **ícone azul ao lado direito:** 

| Inclusão de Cadeia d      | e Valor    |                            |          |
|---------------------------|------------|----------------------------|----------|
| 🗈 Nome da cadeia de valor | •          |                            |          |
| CADEIA DE VALOR TESTE     |            |                            |          |
| Inicio*                   | i 🗊 Fim *  | <li>Onidade Executora</li> |          |
| 19/07/2024                | dd/mm/aaaa |                            | Q        |
| Nível                     | Processos  |                            | •        |
| 1                         | PROCESSO A |                            |          |
| ) Campos obrigatórios     |            | Adiciona                   | ar filho |

Ficará dessa forma. Por fim, é possível criar mais cadeias conforme necessidade da instituição. Ao final, clique em **"Gravar"**.

| ) @ Fim*   | 0 <b>6</b>                     | bided: Security                                |                                                                       |
|------------|--------------------------------|------------------------------------------------|-----------------------------------------------------------------------|
| ⊡ Fim*     | 0 <b>9</b>                     | Islanda Francisco                              |                                                                       |
| ) I Fim*   | ① Qu                           | Internet Proceedings                           |                                                                       |
|            | U + (                          | Jhidade Executora                              |                                                                       |
| dd/mm/aaaa |                                | Q                                              | ]                                                                     |
| Processo   | os                             | $\textcircled{\textbf{(b)}}$                   |                                                                       |
| PROCES     | SO A                           |                                                |                                                                       |
| Nivel 1    | 1 processo A                   |                                                |                                                                       |
|            |                                | ① Gravar () Car                                | celar                                                                 |
|            | Processo<br>PROCESS<br>Nivel 1 | Processos<br>PROCESSO A<br>Nivel 11 processo A | Processos<br>PROCESSO A<br>Nivel 11 processo A<br>© ©<br>Gravar © Can |

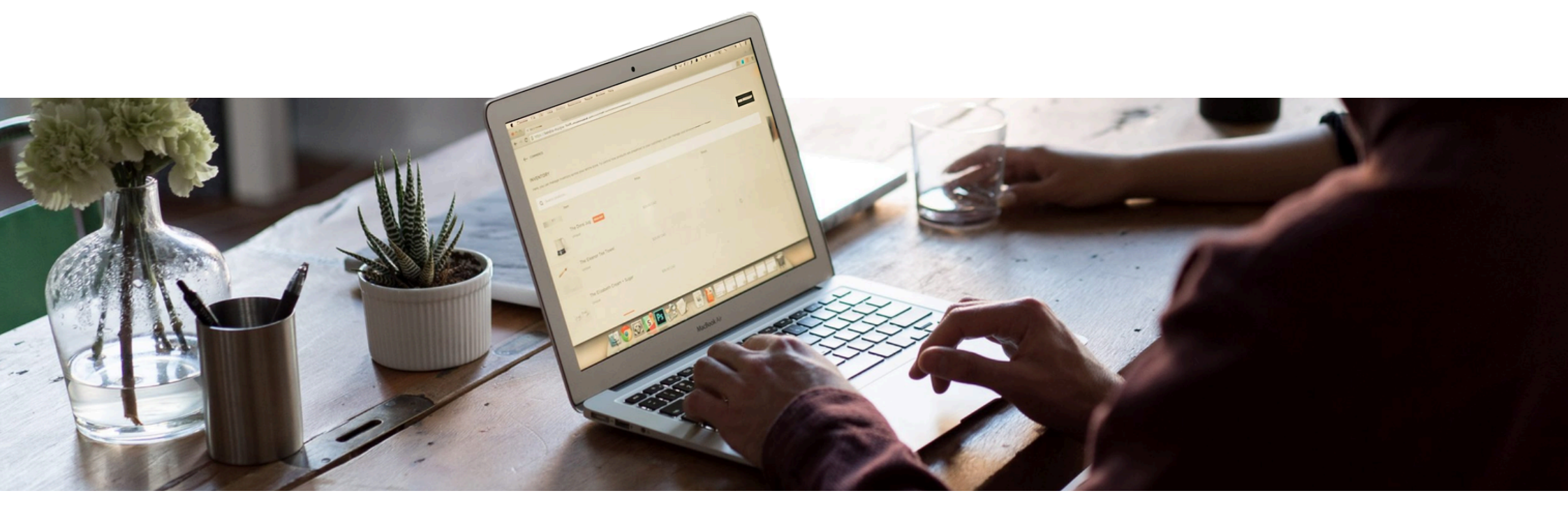

# **Considerações Finais**

O Administrador Negocial é responsável, como dito anteriormente, por "preparar" o sistema PETRVS para uso da UFAM. Portanto, o Manual apresentou as etapas de cadastramentos de elementos que permitirão o PETRVS funcionar de forma adequada à Universidade.

Para mais informações, consulte: PDG PETRVS GOVERNO FEDERAL.

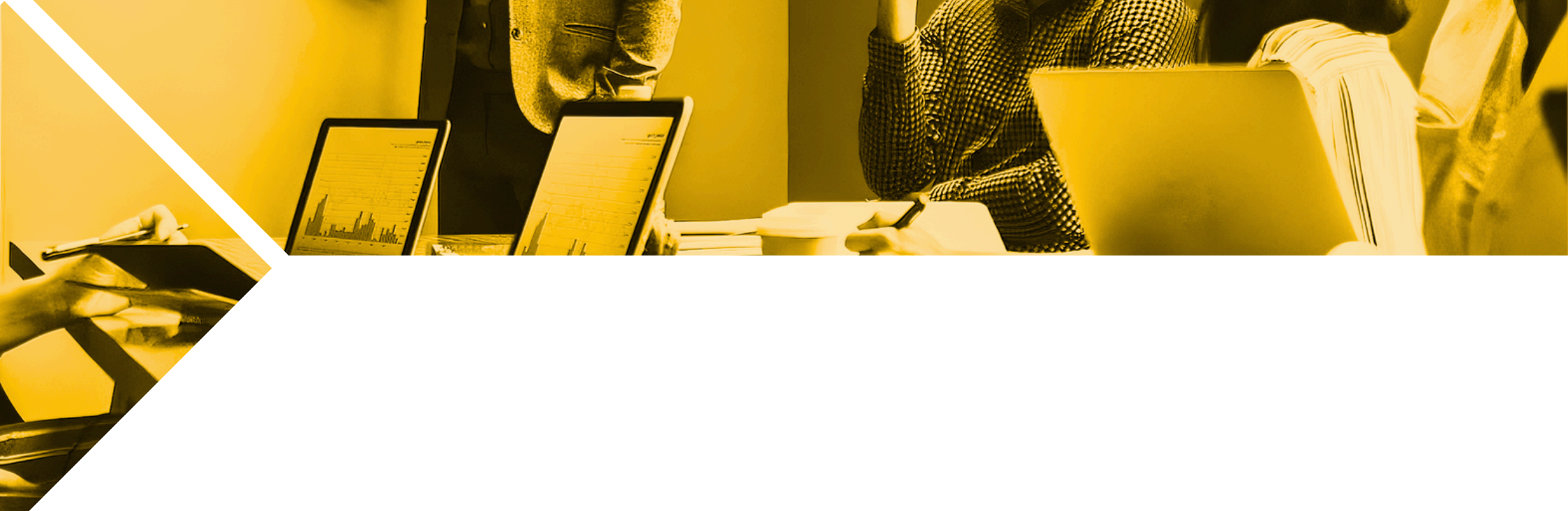

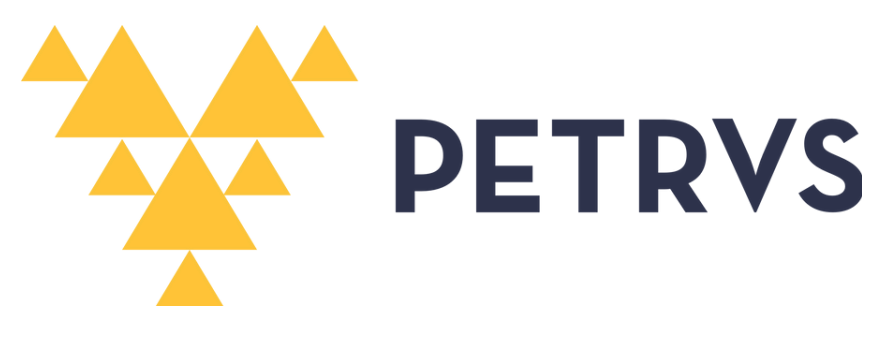

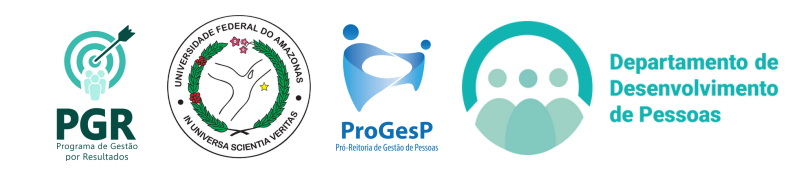